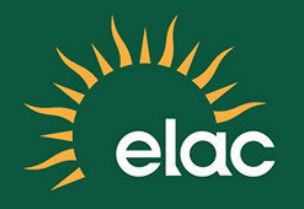

## First Time Logging Into The NEW SIS PeopleSoft System

**FACULTY** TRAINING GUIDE

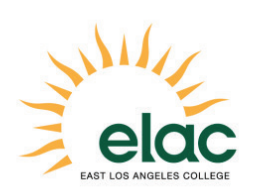

First Time Logging Into the NEW SIS PeopleSoft System Faculty Training Guide

Brought to you by the Distance Education Program

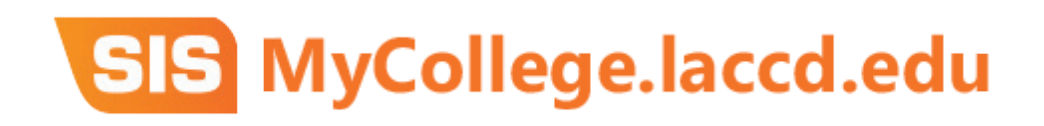

### Logging into the Faculty Portal

- 1. Open an internet browser window to begin the process for logging into the SIS Modernization portal.
- 2. In your browser window, type mycollege.laccd.edu into the address field.
- 3. Press [Enter] to advance to the SIS Modernization login page.

| SIS - MyCollege.laccd.edu<br>CITY<br>EAST |                                                                                                    |
|-------------------------------------------|----------------------------------------------------------------------------------------------------|
|                                           | Sign in with your organizational account<br>Example:<br>Students = 881234567<br>Employees = SmithJ |
| SOUTHWEST                                 | Password Sign in                                                                                   |
| VALLEY<br>WEST                            | 1st time signing in? Click here.<br>Forget your password? Click here.                              |
|                                           | © 2013 Microsoft Home Privacy Contact Us                                                           |

- 4. Enter your Faculty ID into the first/top field.
  - a. Employee username is your SAP user ID.
- 5. Enter your **Password** into the second/bottom field.
- 6. Passwords
  - a. The first time you enter the SIS Modernization site, you will be required to enter a predetermined password.
  - b. Employee default passwords will consist of:
  - c. 8@ + the month of your birthdate (MM) + the first character of your last name (capitalized) + the last 4 digits of your SSN
  - d. For example, Joe Smith, who was born on August 9th, and has SSN xxx-xx-1234, his default password would be: 8@08S1234
  - e. Once in the system, you will be prompted to change your password.

#### How to Update Your Password

- 7. Once you have successfully logged in, for your account's security, you will be transferred to the update password page to change your default password.
- 8. Enter your Faculty ID (as in SAP) into the appropriate field.
- 9. Enter your old password and new passwords in their respective text boxes.
- 10. Your new password must contain at least seven alphanumeric characters: numbers, uppercase and lowercase alphabetical characters, and at least one special character.
- 11. Additionally, you may not use your prior three passwords as your new password.
- 12. After successfully updating your password, you will be redirected to the password registration page.

#### **Password Registration**

- 7. The password registration page defines questions that will be used to retrieve and reset your forgotten password.
- 8. On the password registration page, enter your Faculty ID and new password into the appropriate fields.
- 9. Select questions that you know and will remember the answers to.
- 10. After you have completed the question and answer page, you will be redirected to the SIS Modernization home page.
- 11. You have successfully logged into the Faculty Portal. Once you changed your password, you will use the changed password for all future logins.
- 12. Write down your updated password for future reference.

# Faculty ID (SAP User ID): Password: